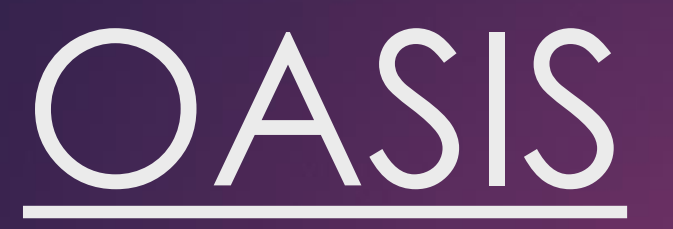

# Unit Enrolment Guide

# Important Notes

- Core units Important units which are part of your degree and should be completed when available
- Elective Units Units that can be taken from any course offered at Curtin Dubai campus. Prerequisites of the units should be completed and should not clash with core unit schedule.
- Prerequisites Units to be completed first before taking a higher-level unit. This can be checked on the handbook <u>http://handbook.curtin.edu.au</u>
- Census Dates These dates are important to understand the withdrawal process.

# **Census Dates**

| Start Date                                          | Classes commencement date                                                                                                    |
|-----------------------------------------------------|----------------------------------------------------------------------------------------------------|
| Last date to enroll via Estudent                    | 5 days after commencement date                                                                                                    |
| Census date to withdraw without financial liability | 25 days (3 weeks) after commencement date –<br>Students will not be financially liable in case<br>they withdraw from a unit.               |
| Census date to withdraw without academic penalty    | 40 days (10 weeks) after commencement date<br>– Student gets WD on transcript and will be<br>liable to pay full tuition fees for the unit. |
| Results publication date                            | Information available on student account                                                                                                   |

# Go to Curtin Dubai's homepage.

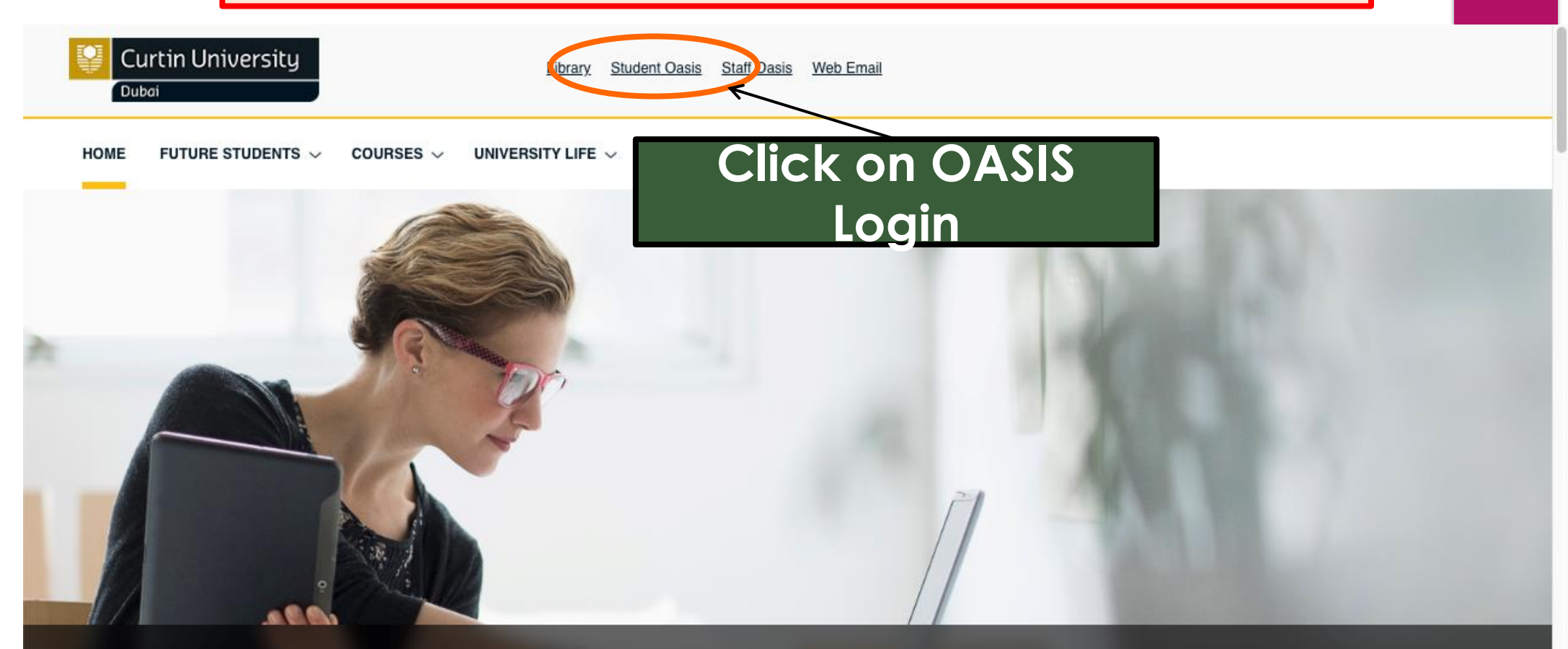

Want to know about our MBA (Global) and meet our faculty members? Meet us at our MBA Application Evening on 26 October 2018

CONTINUE READING >

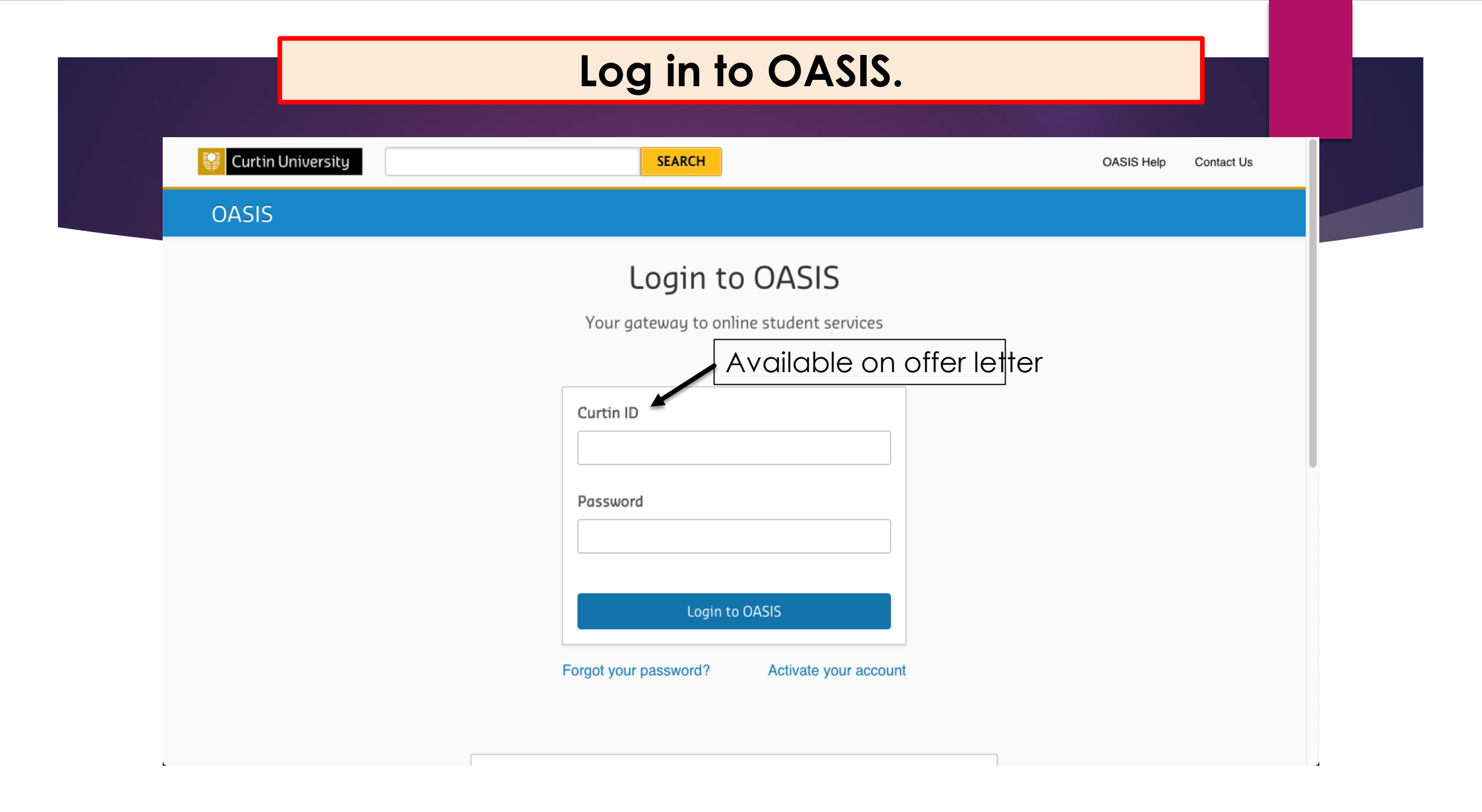

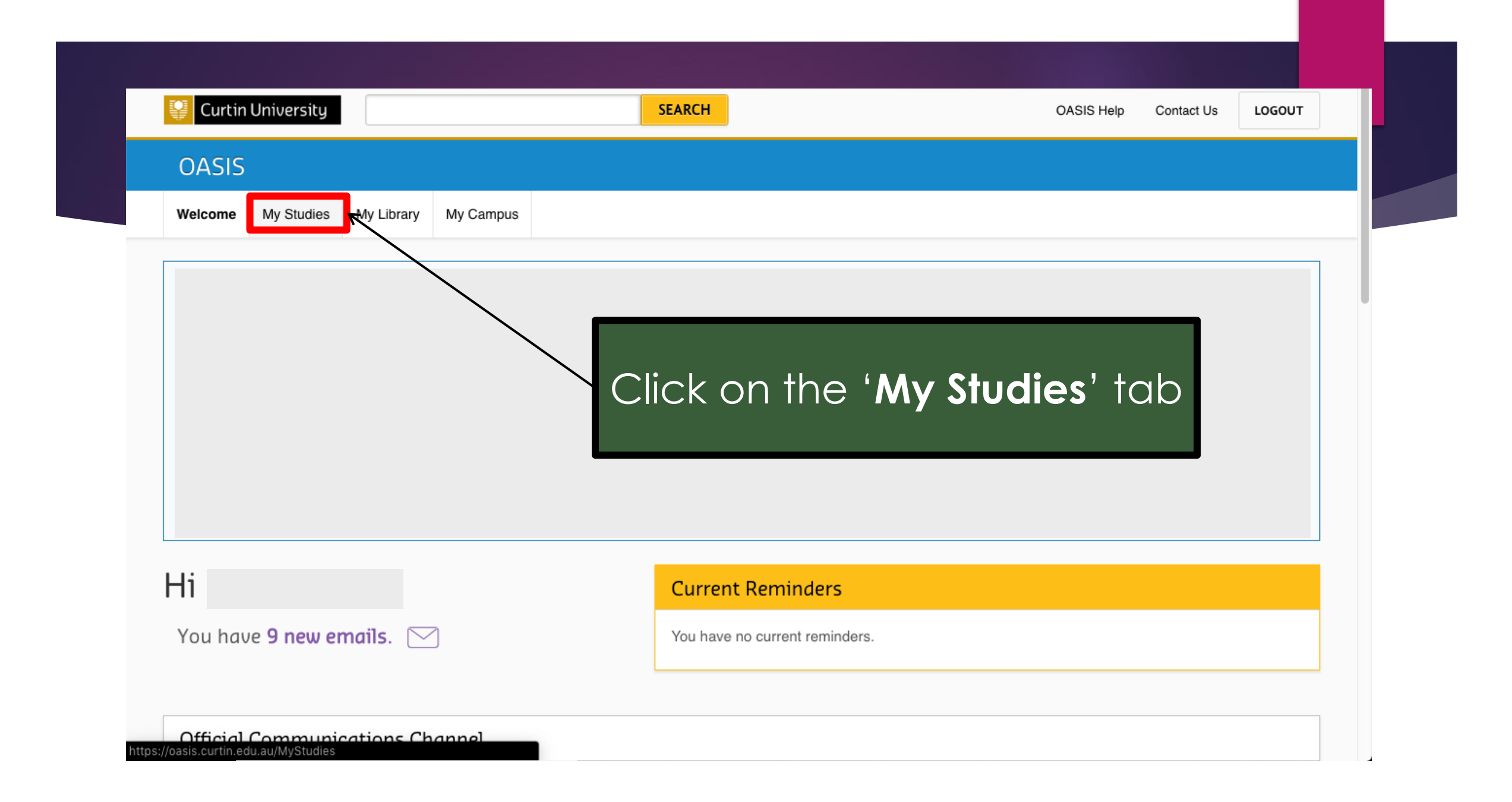

| <b>Q</b> Curtin University           | SEARCH                                                                                                    | OASIS Help                                                                                              | Contact Us LOGOUT   |
|--------------------------------------|----------------------------------------------------------------------------------------------------|----------------------------------------------------------------------------------------------------|---------------------|
| OASIS                                |                                                                                                    |                                                                                                    |                     |
| Welcome My Studies My Library        | My Campus                                                                                                    |                                                                                                    |                     |
| My Studies                           |                                                                                                    |                                                                                                    | -                   |
| eSTUDENT                             | Graduations<br>Graduation Registrati<br>Please check the graduation dates and deadlines webpage for<br>For more information visit How to Graduate on the Graduation | n <b>'eStudent'</b><br>r registration opening dates.<br>s website.                                      |                     |
| BLACKBOARD                           | eValuate Don't miss out on the opportunity to provide anou Your voice does matter, and will make a difference eVALUate closes on 02 Dec 2018                        | nymous feedback on your units and teachers.<br>ce! <u>Plus you have the chance to win some fantasti</u> | i <u>c prizes</u> . |
|                                      | Academic and Professional Communications                                                                                                    | eVALUate from 11 Nov                                                                                    | v                   |
| ps://estudent.curtin.edu.au/eStudent | inn Process                                                                                                    | eV/AL Liste from 11 No                                                                                  | ·                   |

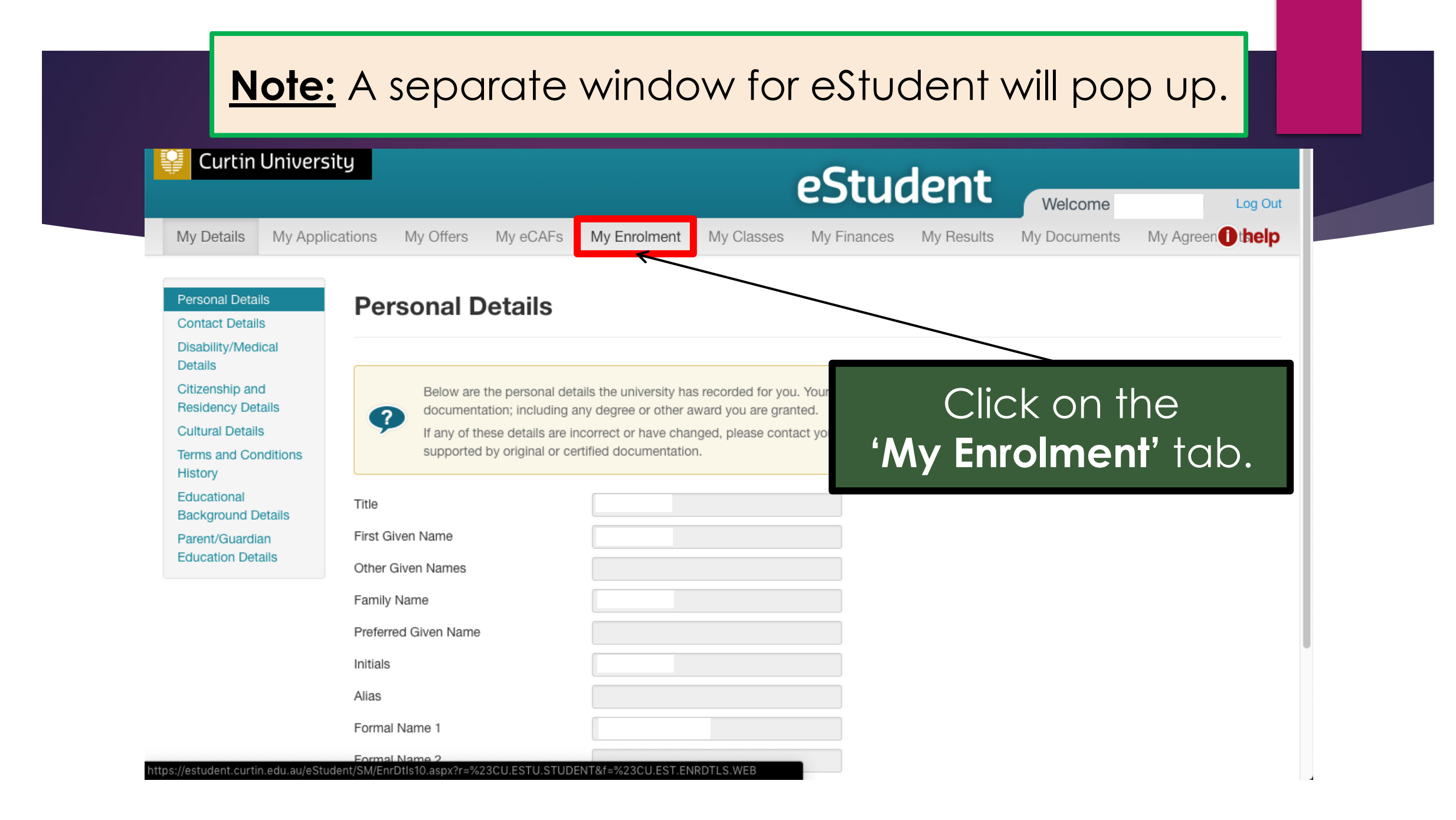

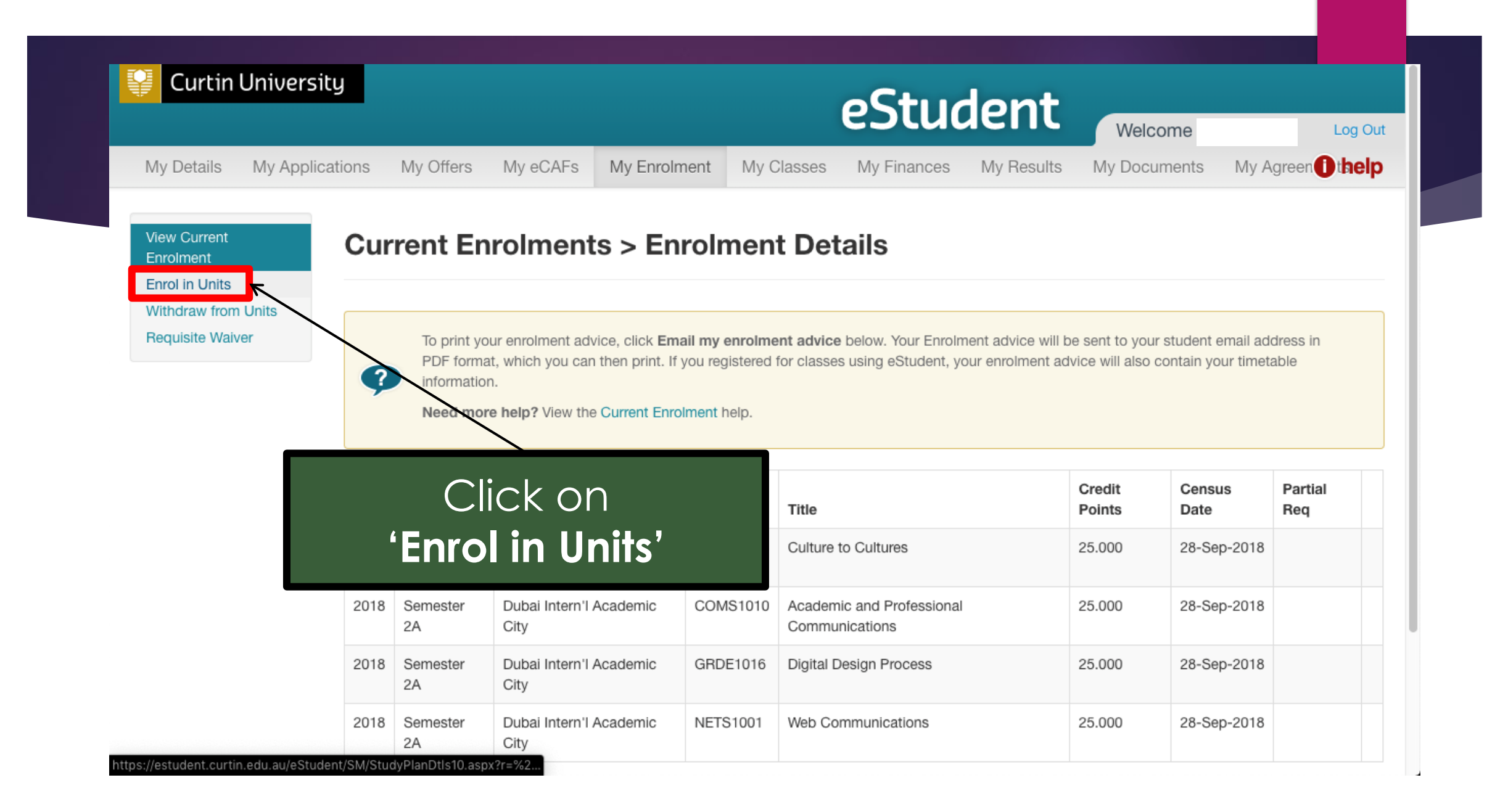

# Warning message will appear for first-time users.

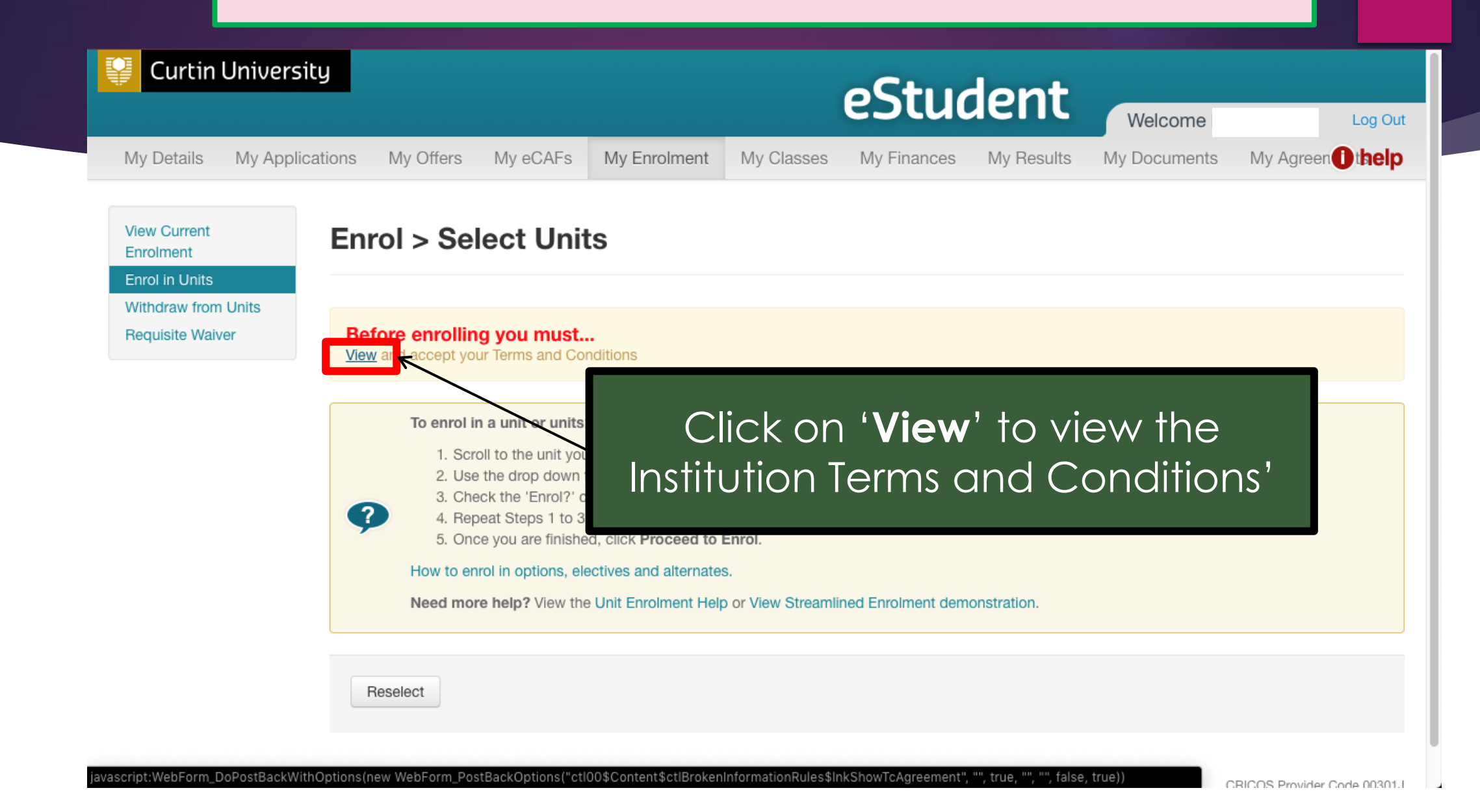

## **Institution Terms and Conditions**

#### **Privacy Statement**

At Curtin University of Technology, the privacy of our students, staff and the people we deal with is very important. Much of the information that the University collects in order to provide the services that it does, is "personal information". For details of how the University will use, disclose and protect your personal information please refer to the full privacy statement.

#### **Student Declaration**

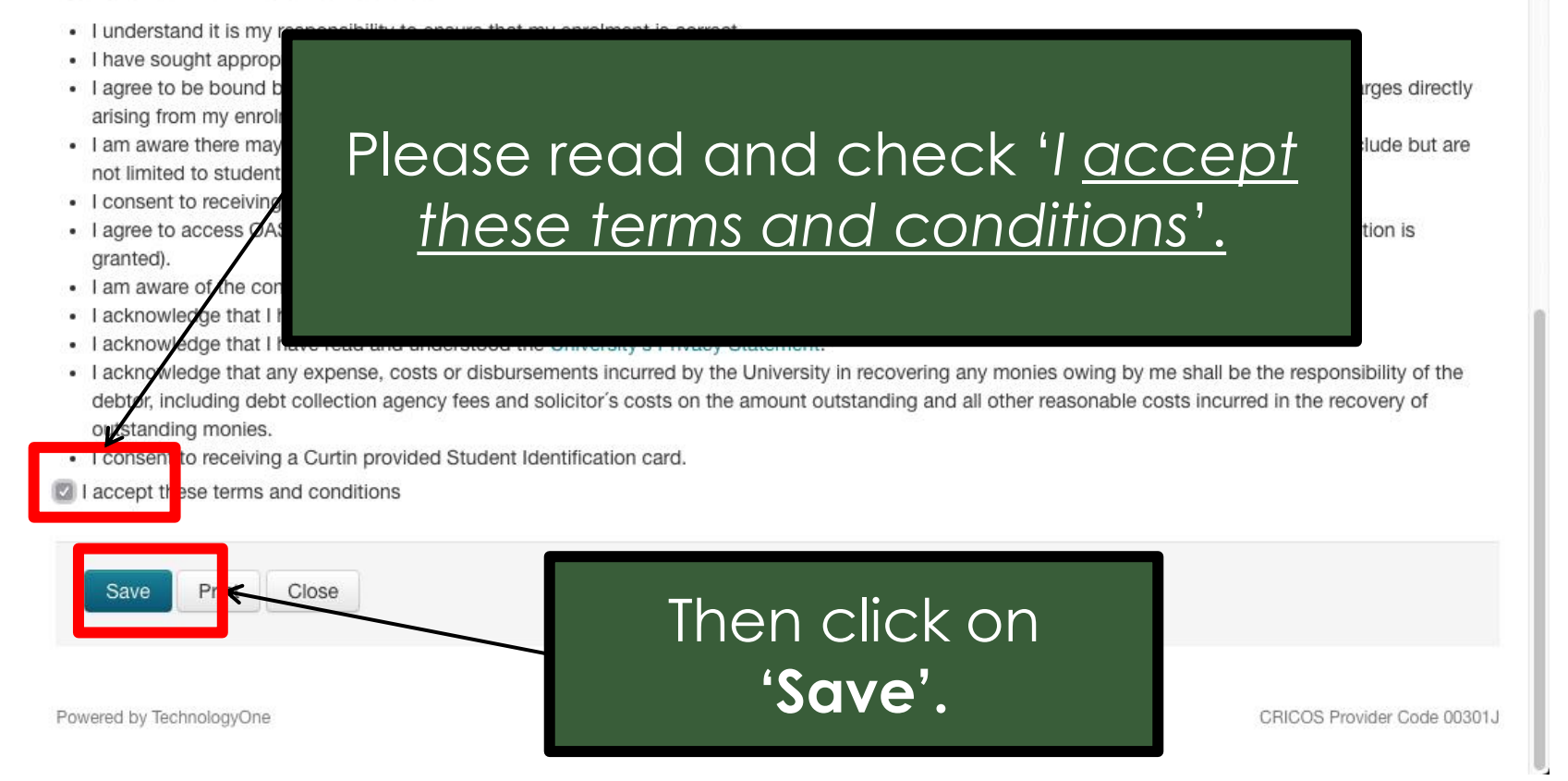

| Curtin Univers                          | sity                                                                                                    |                                                                                                    |                                                                                                    | eStuc                                                   | lent_                     | Welcome K    | ate Dhavid | Log   |
|-----------------------------------------|----------------------------------------------------------------------------------------------------|----------------------------------------------------------------------------------------------------|----------------------------------------------------------------------------------------------------|---------------------------------------------------------|---------------------------|--------------|------------|-------|
| My Details My App                       | lications My Offers My eCAFs                                                                                                    | My Enrolment                                                                                                    | My Classes                                                                                                    | My Finances                                             | My Results                | My Documents | My Agreen  | ) the |
| View Current<br>Enrolment               | Enrol > Select Ur                                                                                                    | nits                                                                                                    |                                                                                                    |                                                         |                           |              |            |       |
| Withdraw from Units<br>Requisite Waiver | You have successfully a                                                                                                    | ccepted the Terms and                                                                                                    | d Conditions of enro                                                                                                | plment.                                                 |                           |              |            |       |
|                                         | Select units, location and attend                                                                                                    | ance mode                                                                                                    | Confirm I                                                                                                    | Enrolment Details                                       |                           | Enrolment    | Complete   |       |
|                                         | To enrol in a unit or un     1. Scroll to the unit     2. Use the drop dow     3. Check the 'Enrol'     4. Repeat Steps 1 to     5. Once you are finite     How to enrol in options, | its:<br>you wish to enrol in. Or<br>yn to select the approp<br>of checkbox on the righ<br>of 3 for the other units y<br>shed, click <b>Proceed to</b><br>electives and alternate | nly units highlighted<br>oriate study period a<br>nt hand side of the u<br>you wish to enrol in.<br>o Enrol.<br>es. | l teal are available f<br>Ind campus (if appli<br>Init. | or enrolment.<br>icable). |              |            |       |

L

#### Note: Scroll down to see the units for enrolment. Only highlighted units (in teal colour) are available for enrolment.

| Select units, location and attendance mode                                                                                                    | Confirm Enrolment Details                                                                                                    | Enrolment Complete |
|----------------------------------------------------------------------------------------------------|----------------------------------------------------------------------------------------------------|--------------------|
| To enrol in a unit or units: <ol> <li>Scroll to the unit you wish to enrol in</li> <li>Use the drop down to select the app</li> <li>Check the 'Enrol?' checkbox on the</li> <li>Repeat Steps 1 to 3 for the other un</li> <li>Once you are finished, click Procee</li> <li>How to enrol in options, electives and alter</li> <li>Need more help? View the Unit Enrolmen</li> </ol> | n. Only units highlighted teal are available for enrolment.<br>propriate study period and campus (if applicable).<br>right hand side of the unit.<br>hits you wish to enrol in.<br><b>Id to Enrol.</b><br>rnates.<br>t Help or View Streamlined Enrolment demonstration. |                    |
|                                                                                                    |                                                                                                    | Enrol?             |
| There are no components avail<br>Expand All Collapse All<br>B-MASCOMS - Bachelor of<br>Admitted 2018, Semester 2A, I<br>More Details                                                                                                    | se read the instruc<br>yellow box.                                                                                                    | ctions in the      |
| C COMS1001 - Engaging Media Planned                                                                                                    |                                                                                                    |                    |
| More Details Unavailable?                                                                                                    |                                                                                                    |                    |
| COMS2000 - Consuming Culture                                                                                                    |                                                                                                    |                    |
|                                                                                                    |                                                                                                    |                    |

Use the drop down box of the selected unit, and select + Enrol? '2024, Trimester 1A, Dubai Intern'l Academic City, Internal'. Then check on the respective box to enrol. С COMS1001 - Engaging Media Planned 1 1. Select the **correct availability**. More Detail C COMS2000 - Consuming Culture Planned This unit is not available in other study periods for the current enrolment 2023, Trimester 1A, Dubai Intern'l Academic City, Internal vear. More Details Requisite Information C MKTG1000 - Discovering Marketing Planned 2. Check the box on v the right of the More Details selected unit(s). PWRP1003 - Writing, Rhetoric and Persuasion С Planned 4 Proceed to Enrol Reselect 3. **Repeat steps 1 and 2** for all other units you wish

to enrol in. Then click on '**Proceed to Enrol**'.

#### Enrolment Confirmation Details:

Check that the units selected are correct!

| View Current Enrolment<br>Enrol in Units<br>Withdraw from Units<br>Requisite Waiver | MC-MBAGLO<br>Details                                 | Master of Busin                                                                                                    | ess Administration (                 | Global) - Confirm Enro | Iment  |
|-------------------------------------------------------------------------------------|------------------------------------------------------|----------------------------------------------------------------------------------------------------|--------------------------------------|------------------------|--------|
|                                                                                     | The unit/s below<br>If you need to<br>If all enrolme | are now ready for enrolment. <b>You</b><br>to make any changes, click <b>Back</b> .<br>ent details are correct, click <b>Enrol</b> . | are not yet enrolled in your unit/s. |                        |        |
|                                                                                     | Select units, location                               | and attendance mode                                                                                                    | Confirm Enrolment Details            | Enrolment Complete     | 2      |
|                                                                                     | MGMT5006 - Glo<br>Planned 2016<br>More Details       | Click on 'E<br>enr                                                                                                    | <b>Inrol</b> ' to finalise rolment.  |                        | Enrol? |
|                                                                                     | Enrol                                                |                                                                                                    |                                      |                        |        |

Powered by TechnologyOne

CRICOS Provider Code 00301J

## Your Unit Enrolment is now complete!

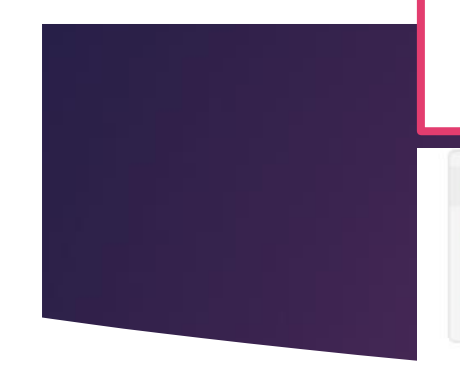

#### **B-COMM Bachelor of Commerce - Enrolment Confirmation**

#### Success

You have been enrolled in the unit/s ticked below. Any unsuccessful enrolments are marked with a cross.

Please print your enrolment advice and retain it as evidence that you have successfully enrolled.

#### Select units, location and attendance mode

| C MGMT1001   | 1 - Communication in Business                |          |
|--------------|----------------------------------------------|----------|
| Enrolled     | 2018, Semester 2, Singapore Campus, Internal |          |
| More Details |                                              |          |
| C ACCT1000   | ) - Introduction to Accounting               |          |
| Enrolled     | 2018, Semester 2, Singapore Campus, Internal |          |
| More Details |                                              |          |
| C BLAW1004   | 4 - Business Law                             |          |
| Enrolled     | 2018, Semester 2, Singapore Campus, Internal |          |
| More Details |                                              |          |
| C ECON1000   | 0 - Introductory Economics                   |          |
| Enrolled     | 2018, Semester 2, Singapore Campus, Internal | <b>S</b> |
|              |                                              |          |

## Click here if you need to 'Enrol in more units'.

View Current Enrolment

Withdraw from Units **Requisite Waiver** 

Enrol in Units

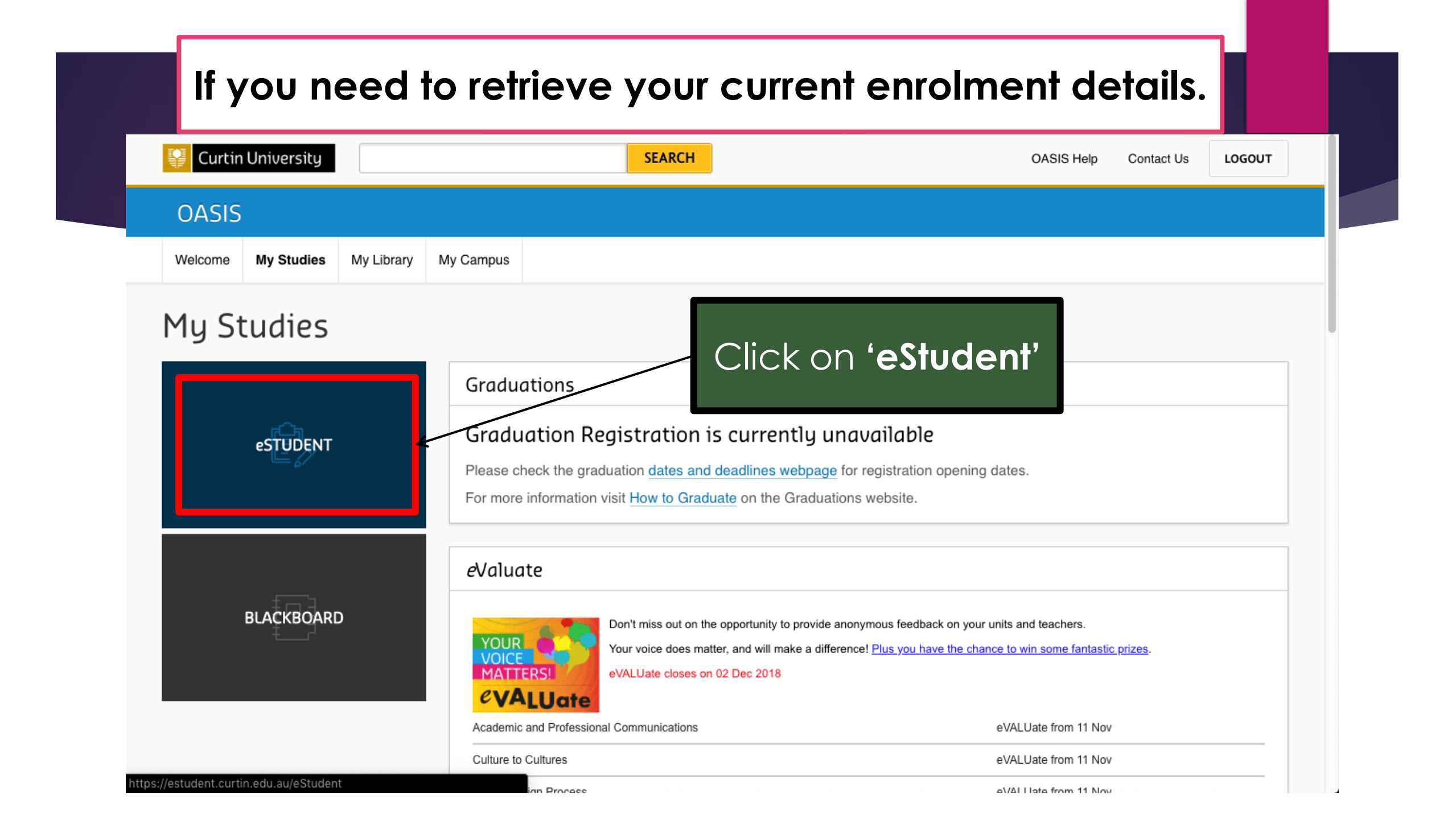

#### Note: A separate window for estudent will pop up. **Curtin University** eStudent Welcome Log Out 11.04 My Enrolment My Agreen thelp My Classes My Documents My Details My Application My eCAFs My Finances My Results Personal Details Personal Details Contact Details Disability/Medical Click on the Details Citizenship and Below are the personal details the university has recorded for you. Your 'My Enrolment' tab. **Residency Details** documentation; including any degree or other award you are granted. ? Cultural Details If any of these details are incorrect or have changed, please contact your \$ supported by original or certified documentation. Terms and Conditions History Educational Title **Background Details** First Given Name Parent/Guardian Education Details Other Given Names Family Name Preferred Given Name Initials Alias Formal Name 1 Formal Name 2 tps://estudent.curtin.edu.au/eStudent/SM/EnrDtls10.aspx?r=%23CU.ESTU.STUDENT&f=%23CU.EST.ENRDTLS.WEB

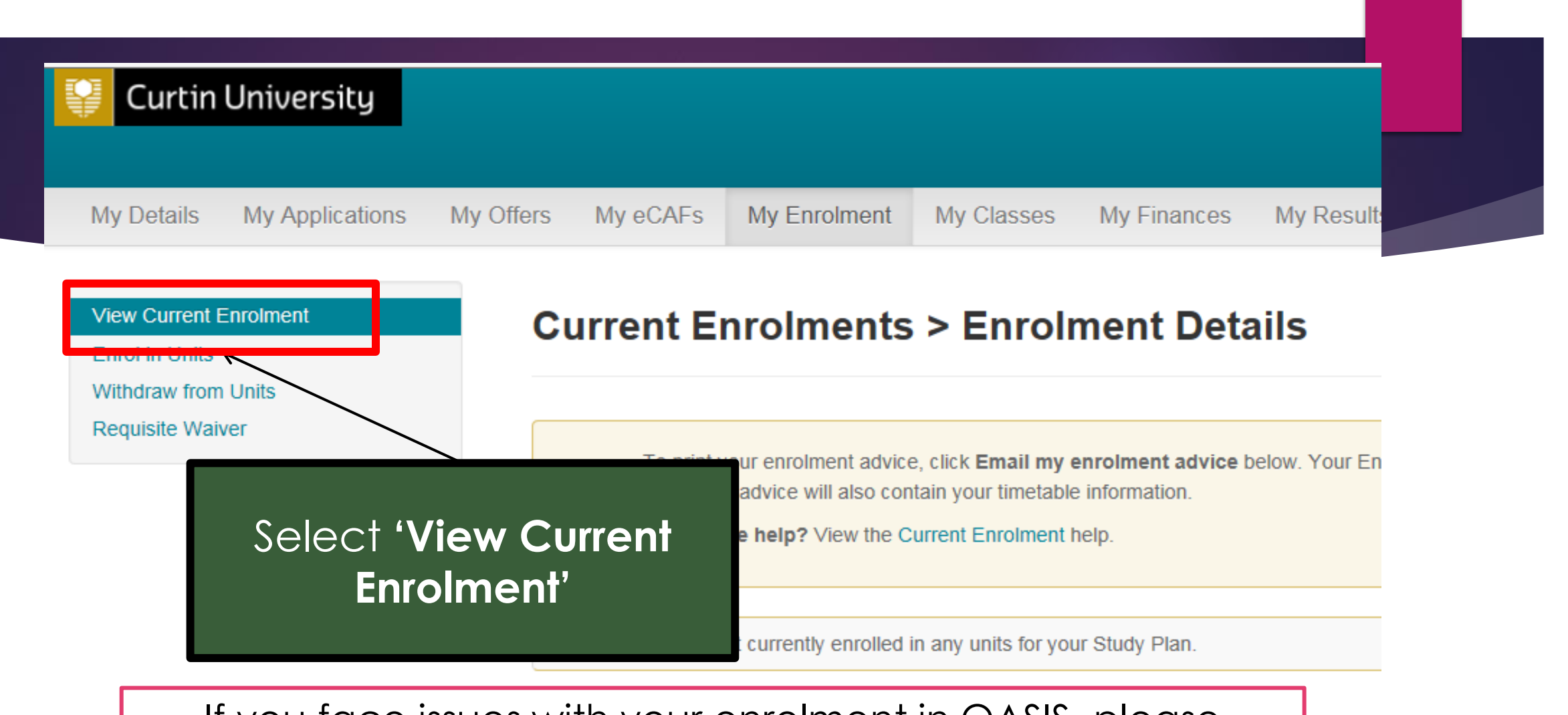

If you face issues with your enrolment in OASIS, please contact Student Service Centre studentservicecentre@curtindubai.ac.ae